## Kilmarnock Academy Library VLeBooks

- 1. To access ebooks, you will first have to add the VLeBooks tile to your Launch Pad on Glow.
  - i. Log in to Glow and click on "App Library" at the top of the page
  - ii. Search for vlebooks
  - iii. Click the VLeBooks tile and then "Add to My Launch Pad"
  - iv. Return to your Launch Pad

| Search Launch Bark | Launch Pad          | У        | ? 🍂         | <b>• •</b> | JUN VLE                            |
|--------------------|---------------------|----------|-------------|------------|------------------------------------|
| A My Launch Pad    | Cí Edit Launch Pads | vlebcoks |             | ٩          | Powered by                         |
|                    |                     | prev     | 1 2 3 4 5 6 | 7 next     | VLeBooks<br>Browns Books For Stude |

2. Click on the VLeBooks tile to access the library's ebook collection. You should see a screen like this:

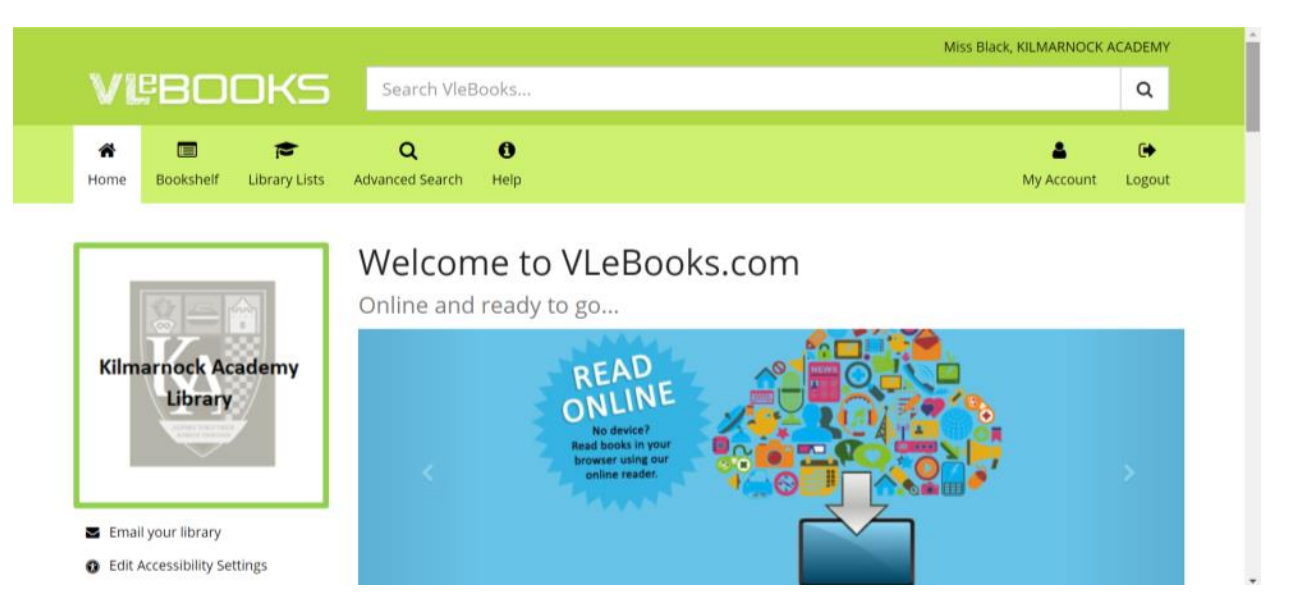

3. You can now start to look for a book. You can look through the suggestions or you can view all ebooks by clicking the link in the left-hand menu:

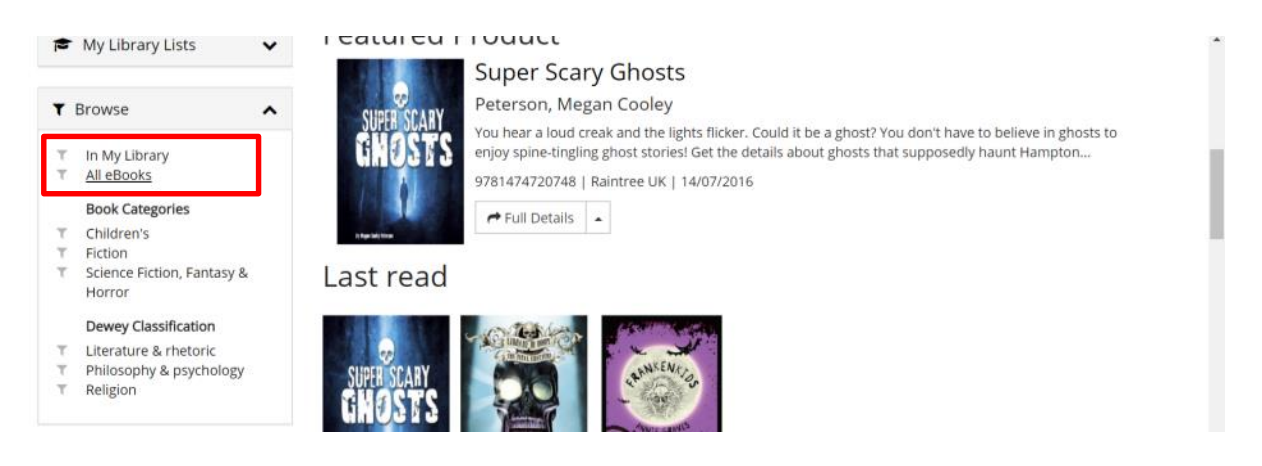

4. Click on a book cover to find out more. You can read the blurb and see other details.

5. Once you have decided which book you want to read, click "Read Online"

| Email your library          |                      | label reads: DO NOT WATCH. But for Sam and his best friends, Olivia and Bashiir,<br>the temptation is too great. Soon after watching it, strange things begin to happen,<br>sicknesses and dreams of the movie's killer haunt them. Are the three friends<br>imagining things? Or is there really an evil being lurking in the dark, seeking out the<br>children who freed him? |               |  |  |  |  |  |
|-----------------------------|----------------------|----------------------------------------------------------------------------------------------------|---------------|--|--|--|--|--|
| Edit Accessibility Settings | C 22                 | Details Table of Content                                                                                                    | ts            |  |  |  |  |  |
| My Bookshelves              | SPINE SHIVERS        | Author                                                                                                    | Darke, J. A.  |  |  |  |  |  |
|                             |                      | EAN                                                                                                    | 9781474721165 |  |  |  |  |  |
| S My Library Lists 🗸 🗸      | 🖉 Read Online        | Publisher                                                                                                    | Raintree UK   |  |  |  |  |  |
| Recent Quick Searches       | Add to Bookshelf     | Published                                                                                                    | 08/09/2016    |  |  |  |  |  |
|                             | Add to Library List  | Series                                                                                                    | Spine shivers |  |  |  |  |  |
|                             | Download Citations   | Pages                                                                                                    | 1             |  |  |  |  |  |
|                             | C Download Citations | Quiz Number                                                                                                    | 232348        |  |  |  |  |  |
|                             |                      | Quiz Book Level                                                                                                    | 4.8           |  |  |  |  |  |
|                             |                      | Quiz Points                                                                                                    | 2.00          |  |  |  |  |  |

6. Before you read, have a good look around and try things out. Here are some of the different features that are available:

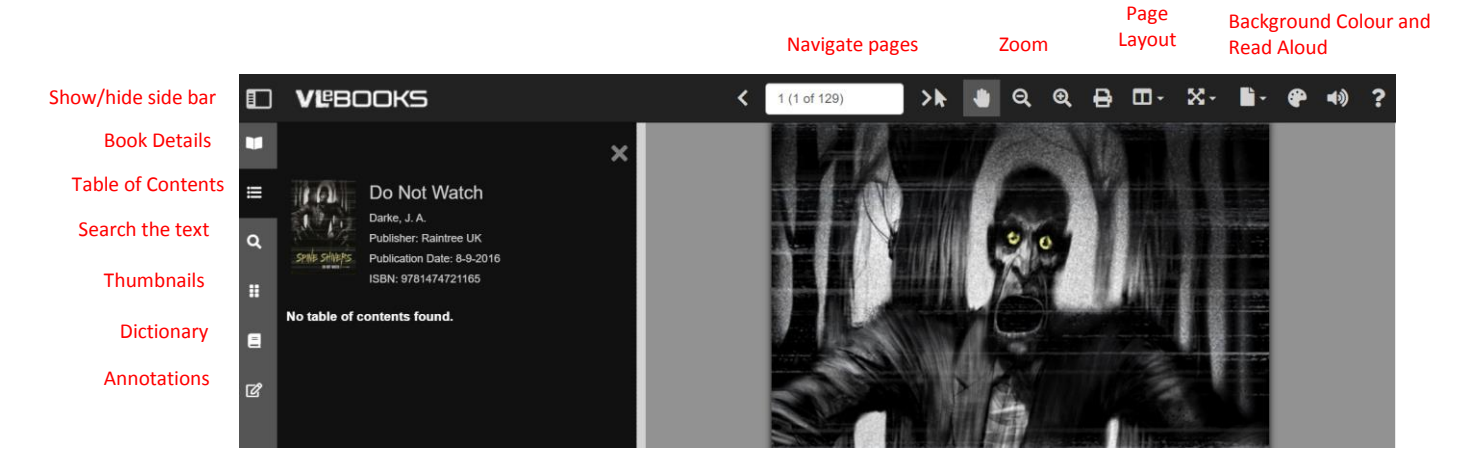

7. Some titles have a slightly different menu at the top – here, you can change the font to a dyslexia friendly font:

|   | V <b>E</b> BOOKS |   | <b>く</b> 1 of 33 | > | Q       | € |   | 4)) | ₽ | • | ۵ | Ø | ? |
|---|------------------|---|------------------|---|---------|---|---|-----|---|---|---|---|---|
| • |                  | × |                  |   | ale and |   |   | -   |   |   |   |   |   |
| ≣ | Deep water       |   |                  | - | -       | - | - | -   |   |   |   |   |   |

8. You can Bookmark a page then come back later to pick up where you left off:

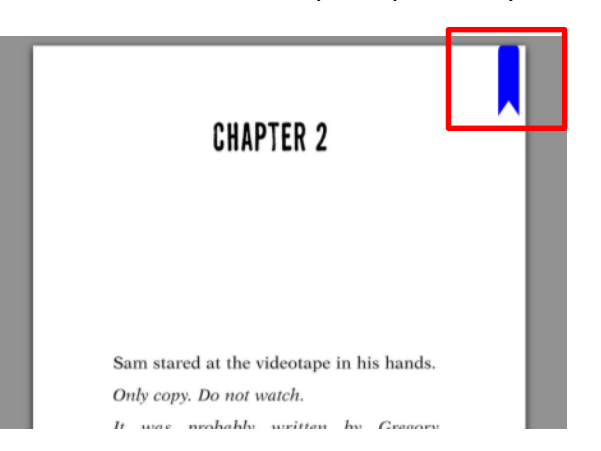

9. If you get stuck, ask Miss Black or your English teacher. Happy reading!!